# falownik Zeversolar

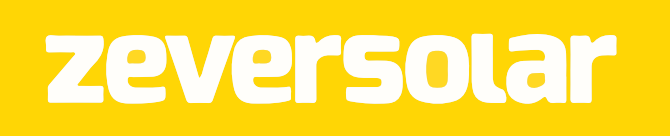

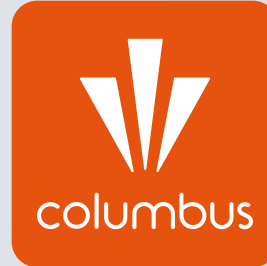

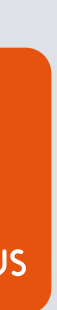

# Monitoring pracy instalacji fotowoltaicznej przez internet

Konfiguracja falownika z internetem jest procesem niezbędnym do prawidłowego działania monitoringu pracy instalacji fotowoltaicznej. Nie jest to jednak kwestia wymagana do prawidłowej pracy instalacji fotowoltaicznej – połączenie falownika z internetem jest opcją dodatkową, nie wpływającą na produkcję prądu.

Aby sam proces konfiguracji się powiódł, w pobliżu falownika wymagana jest stała i stabilna sieć WiFi oraz znajomość hasła dostępowego do routera.

W celu przeprowadzenia konfiguracji należy podejść możliwie blisko falownika z urządzeniem mającym funkcję WiFi – może to zatem być smartfon, laptop lub tablet.

Konfigurację można przeprowadzić zarówno przez stronę internetową falownika, jak i dedykowaną aplikację producenta na telefon – oba rozwiązania zostały przedstawione w poniższym instruktażu.

Proces konfiguracji należy rozpocząć od połączenia urządzenia typu smartfon/tablet/ tablet z siecią WiFi falownika, której sygnał powinien być dostępny w najbliższym otoczeniu falownika.

Dodatkowo na urządzeniu należy "zapomnieć" wszystkie automatycznie zapisane sieci WiFi "ZEVERSOLAR-\*\*\*" w zależności od numeru z dostępem do internetu. W tym celu w każdą z dostępnych i zapamiętanych sieci przez urządzenie należy wejść osobno i wybrać opcję "Zapomnij" lub po prostu ją rozłączyć. Na urządzeniach przenośnych typu smartfon/ tablet należy również wyłączyć "Dane komórkowe". Dostęp urządzenia do innej sieci niż "ZEVERSOLAR-\*\*\*" może spowodować utrudniony proces konfiguracji, ponieważ sieć "ZEVERSOLAR-\*\*\*" jako bezinternetowa ma najniższy priorytet w kwestii połączenia.

Sieć falownika ZeverSolar nazywa się zastosowanego modułu. Aby połączyć się z siecią, należy wpisać hasło: "zeversolar". UWAGA! Komunikat urządzenia o braku internetu po połączeniu z siecią "ZEVERSOLAR-\*\*\*" jest komunikatem prawidłowym i nie przeszkadza w samym procesie konfiguracji.

| Zab       | ezpieczone                    |                    |
|-----------|-------------------------------|--------------------|
| Wpr<br>ze | owadź klucz zabez<br>versolar | pieczeń sieciowych |
|           | Dalej                         | Anuluj             |

Kolejnym krokiem jest włączenie przeglądarki internetowej i wpisanie adresu strony dedykowanej falownikowi firmy ZeverSolar w pasku adresowym.

UWAGA! Ważne jest aby adres IP wpisywać w pasku adresowym u samej góry ekranu pod zakładkami, a nie bezpośrednio w wyszukiwarce Google. Z uwagi na działanie na sieci bezinternetowej wyszukiwanie z użyciem dedykowanych wyszukiwarek nie jest możliwe.

Adresem IP falownika jest ciąg znaków: 160.190.0.1 (+ enter/przejście dalej)

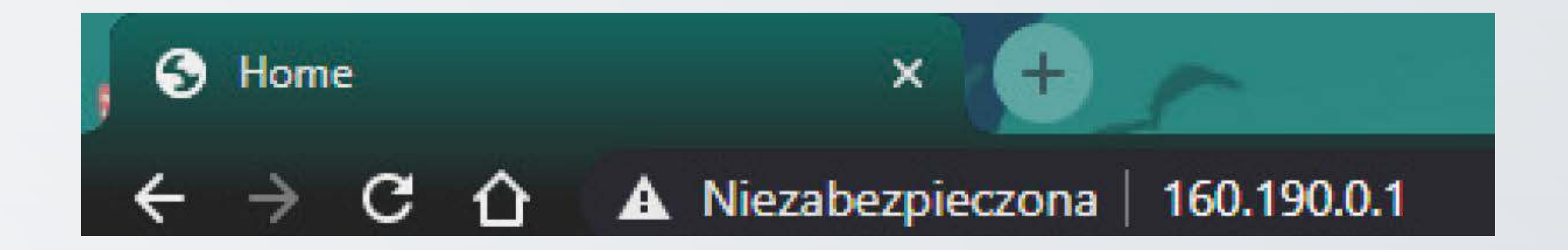

Powinno pojawić się kolejne okno dotyczące danych falownika. W przypadku wersji chińskie należy wcisnąć flagę Wielkiej Brytanii w prawym górnym rogu ekranu, w celu zmiany języka na angielski. Aby rozpocząć proces konfiguracji w pierwszej kolejności należy wybrać ostatnią za-kładkę na żółtym pasku u góry ekranu "Wireless".

| Registry II       | D:               |           |                       |                  |  |
|-------------------|------------------|-----------|-----------------------|------------------|--|
| Registry k        | Key:             |           |                       |                  |  |
| Hardware          | Version:         | M1        | 1                     |                  |  |
| Software Version: |                  | 180       | 18C20-817R+17829-719F |                  |  |
| Time:             | ime:             |           |                       | 00:07 01/01/2070 |  |
| Comm              | unication with Z | evercioud |                       |                  |  |
| Status:           |                  |           |                       | 8                |  |

Strona automatycznie zmieni się i pojawi się li dostępnych dla falownika sieci WiFi, z którym można połączyć inwerter.

Domyślnie odpowiednią jest sieć WiFi użytkownika. Po rozpoznaniu znajomej sieci WiFi z którą chcemy połączyć falownik należy wcisnąć strzałkę w tej samej linijce.

#### UWAGA!

Dodatkową informacją jest pogląd na zasięg i dostępność sieci WiFi, obrazowany wykrese słupkowym. Jeśli potrzebna sieć WiFi się nie pojawia, a konfigurujący jest pewny jej obecności w pobliżu falownika należy odświeżyć stronę przyciskiem "Refresh" na do ekranu.

| Wireless Network |       |  |
|------------------|-------|--|
| HotSpotCC        | att ( |  |
|                  |       |  |
|                  |       |  |
|                  |       |  |
|                  |       |  |
|                  |       |  |
|                  |       |  |
|                  |       |  |
|                  |       |  |
|                  |       |  |
|                  |       |  |
|                  |       |  |
|                  |       |  |
|                  |       |  |
|                  |       |  |

Kolejne okno bezpośrednio nawiązuje do poprzednio zadeklarowanej sieci WiFi, z którą chcemy połączyć falownik.

Kluczowym elementem jest wpisanie hasła dostępowego do routera, które rozsyła sieć WiFi. Hasło należy wpisać w polu oznaczonym jako "Password". Aby sprawdzić poprawność wpisywanych wartości można przytrzymać ikonkę oka z prawej strony. Aby zapisać wprowadzone zmiany należy wybrać opcję "Connect".

#### UWAGA!

Obecność we wpisywanym haśle polskich liter lub znaków specjalnych może spowodować błąd w procesie konfiguracji. W takim przypadku należy zmienić hasło dostępowe do routera.

| HotSp | otCC        |               |         | ,      | utl | 0 |
|-------|-------------|---------------|---------|--------|-----|---|
|       | Connect     | to wireless r | outer   |        |     | Ø |
|       | Name(COID)  | Hateratoc     | outer   | i      |     | Ø |
|       | Password    | haslo12345678 |         | 0      |     | 0 |
|       |             |               |         |        |     | Ø |
|       |             |               | Connect | Cancel |     | 0 |
|       | 10 C - 10 C |               |         |        |     |   |
|       |             |               |         |        |     |   |
|       |             |               |         |        |     |   |
|       |             |               |         |        |     |   |
|       |             |               |         |        |     |   |
|       |             |               |         |        |     |   |
|       |             |               |         |        |     |   |
|       |             |               |         |        |     |   |
|       |             |               |         |        |     |   |

Po wybraniu tej opcji pojawi się ostatni ekran potwierdzający zakończenie konfiguracji. W tym miejscu aby skończyć cały proces należy wcisnąć przycisk "OK". Po poprawnie wykonanym procesie aktualne dane przesyłane przez falownik powinny pojawić się na monitoringu w przeciągu kilku godzin.

#### UWAGA!

W celu sprawdzenia poprawności wykonania całej konfiguracji można posiłkować się również pierwszą zakładką "Home" na żółtym pasku u góry ekranu. W akapicie "Communication with Zevercloud" pojawia się aktualny status naszego urządzenia.

Pierwotnie jest to czerwona ikona, jednak po poprawnie wykonanym procesie konfiguracji w przeciągu 30 minut status powinien zmienić się na ikonę koloru zielonego..

#### **Connect to wireless router**

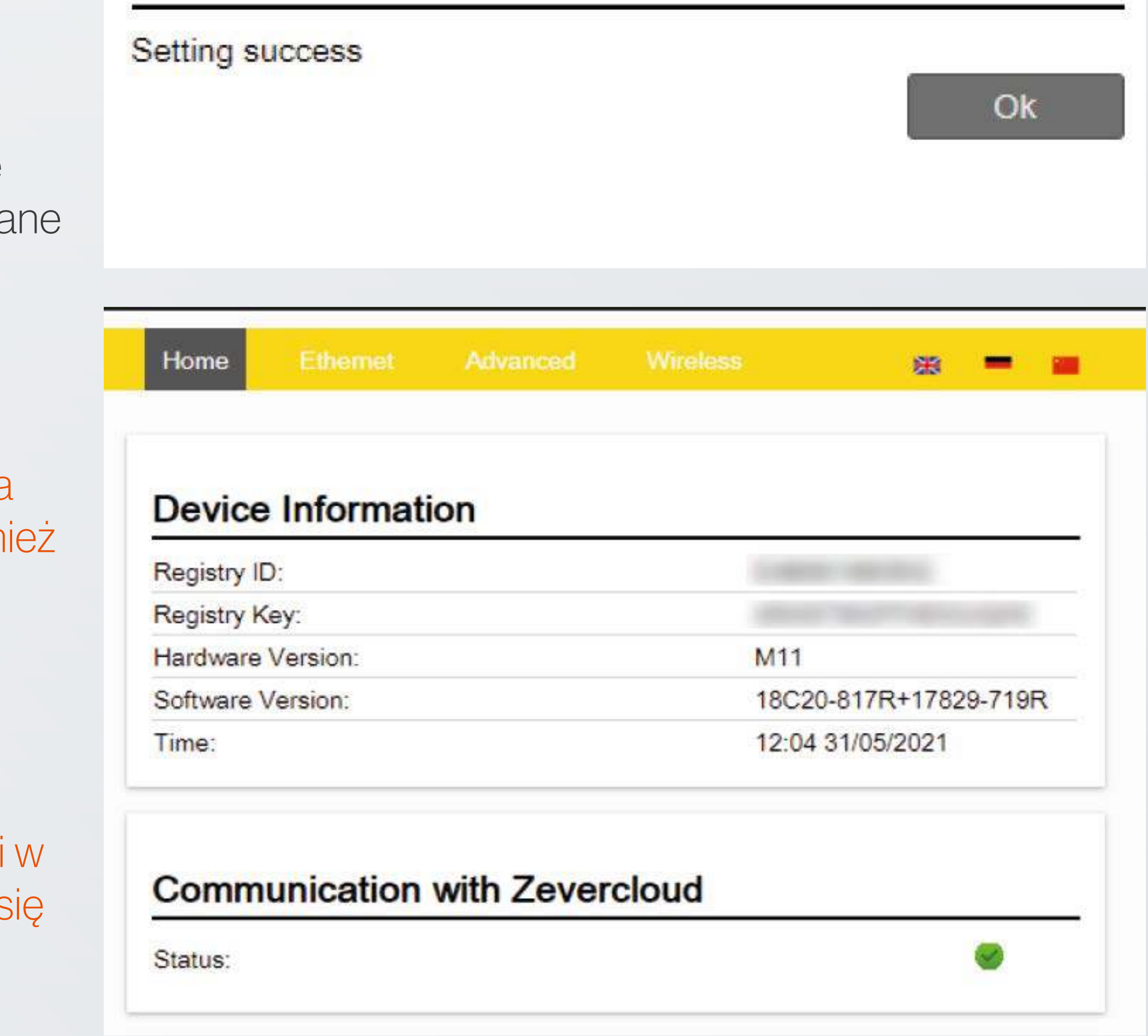

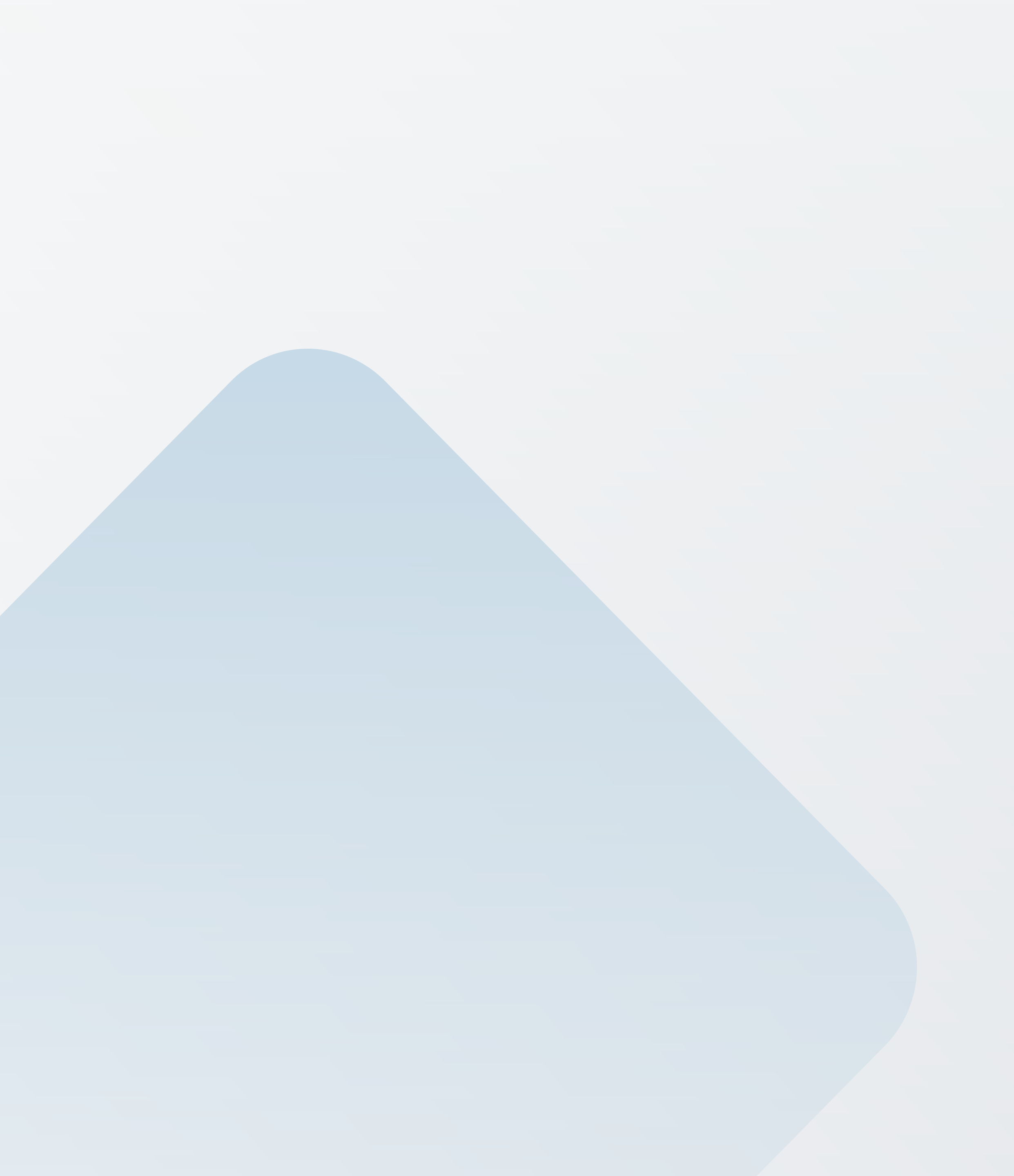

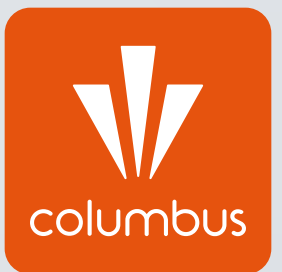

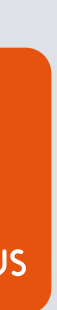